## New Features in MS Teams

**Taylor Chesson** EdTech Specialist

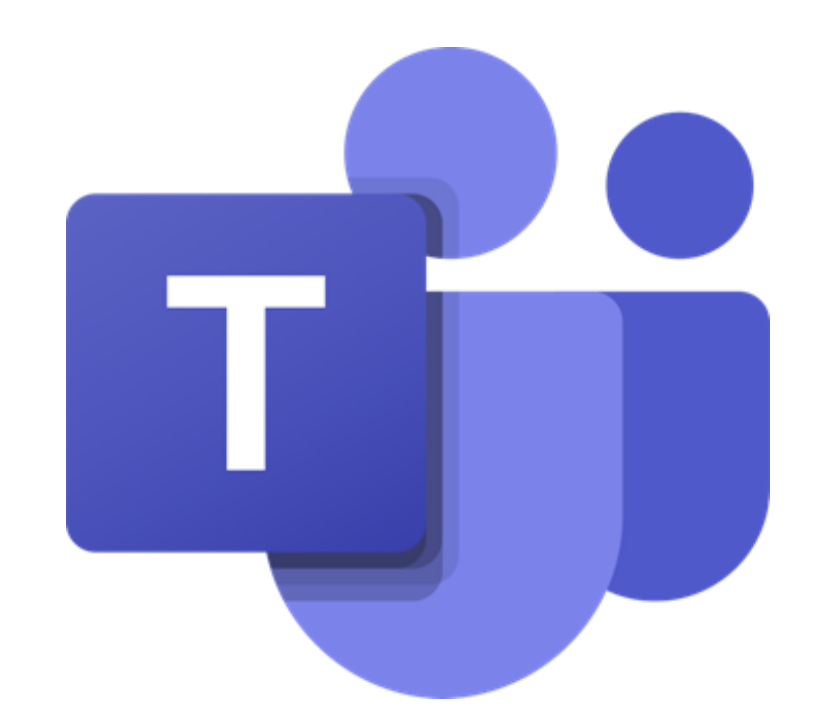

## MS Polls Select all that apply

# How do you utilize Teams?

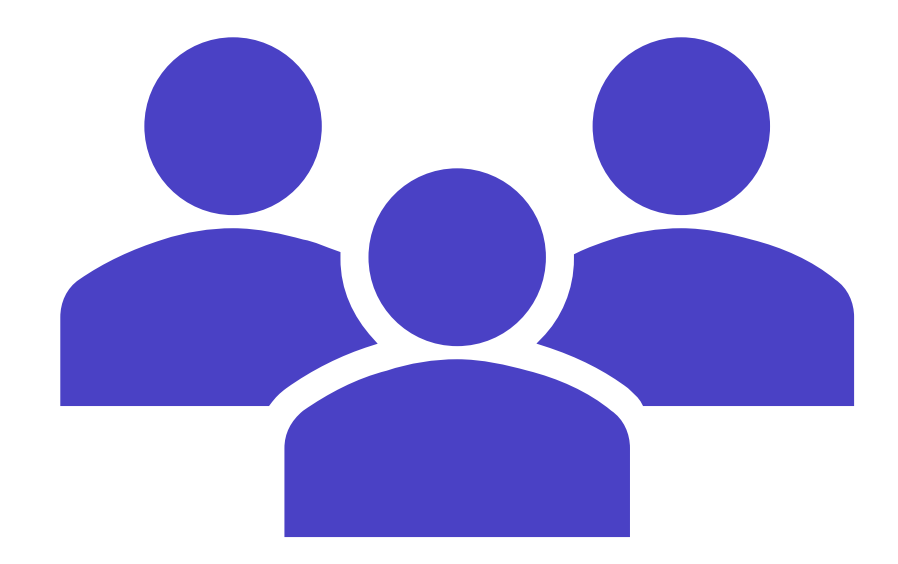

## MS Polls Select all that apply

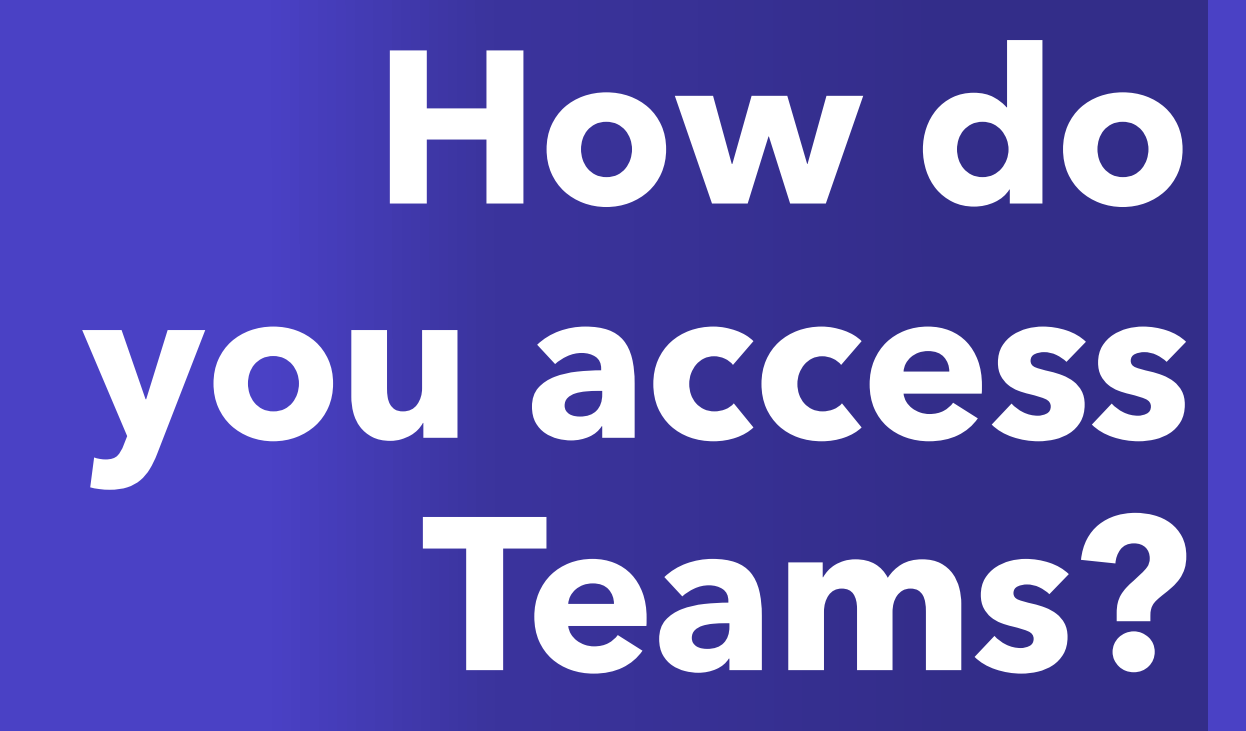

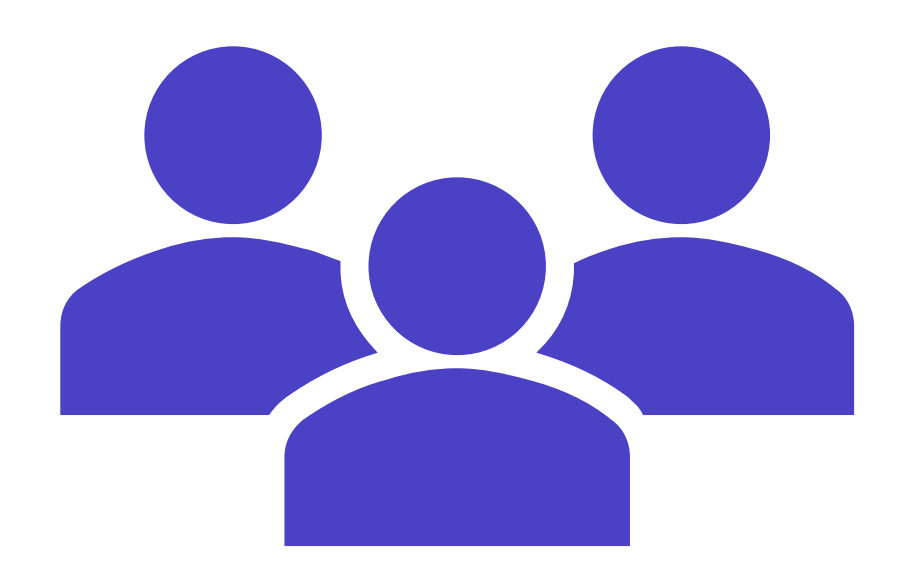

# Session Resources

- Session will be recorded.
- Slide deck will be shared.
- CITL staff will be in the chat to answer any questions.
- Book a <u>consultation</u>.

## Agenda

|  | Efficiency                                | Collaboration<br>& Engagement | Al in<br>Assignments                                 | Fun in Design                                   |
|--|-------------------------------------------|-------------------------------|------------------------------------------------------|-------------------------------------------------|
|  | Meeting<br>Options<br>Present in<br>Teams | MS Polls<br>Loops             | Create<br>Assignment<br>Instructions<br>AI Generated | Designer<br>Announcement<br>Banners<br>Changing |
|  | Recap                                     |                               | Rubrics                                              | Group Chat<br>Picture                           |

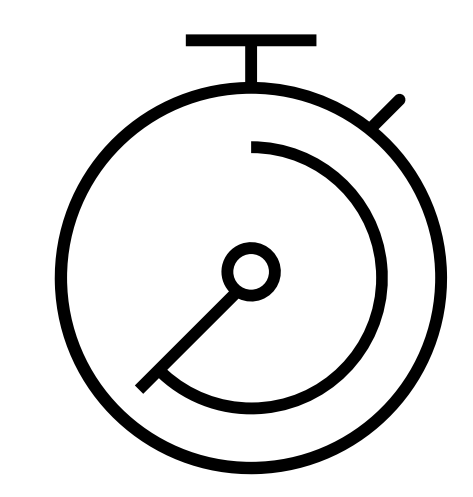

# Efficiency

Meeting Options Present in Teams Recap

## <u>Meeting</u> <u>Options</u>

<u>Schedule a Meeting</u> <u>in Microsoft Teams</u>

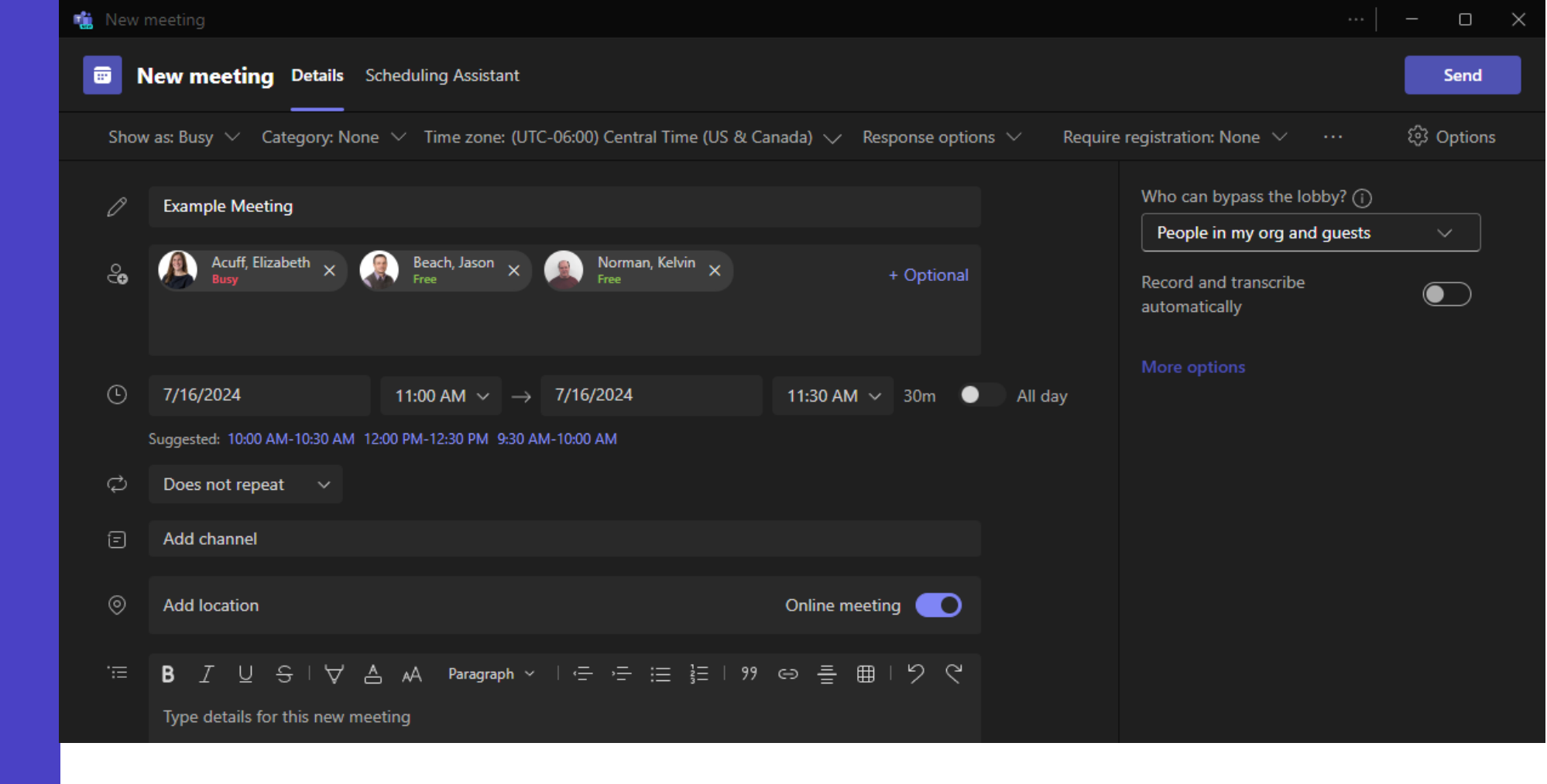

- Automate Recording and Transcription
- Control Screen Sharing Permissions
- Enhance Efficiency

## Meeting Options

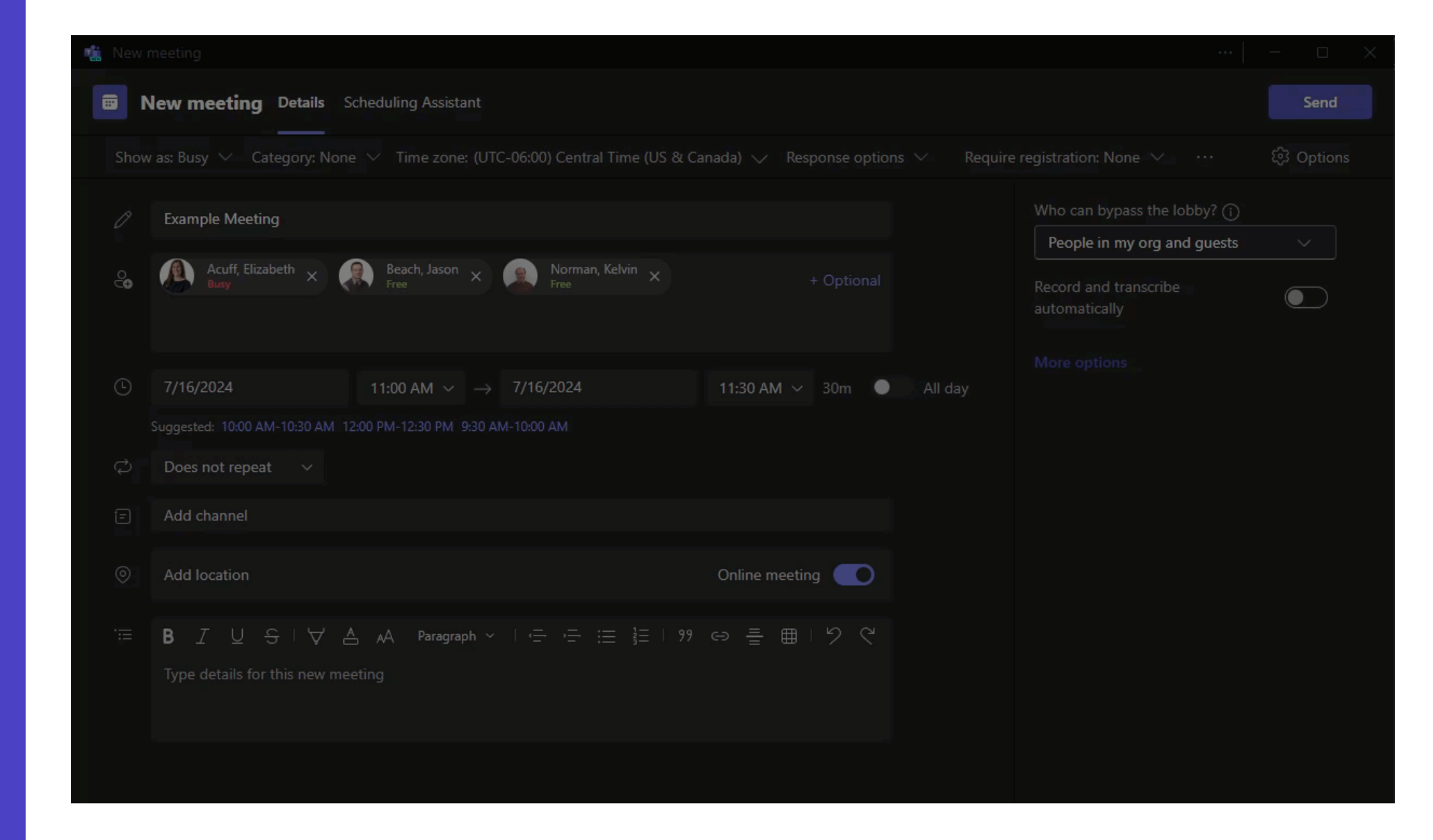

## <u>Present in</u> <u>Teams</u>

## Pros

- Enhances accessibility
- Creates a more interactive environment
- Stay connected to the audience

## Cons

- Animated features and videos do not display on recording (may need editing)
- <u>Poll Everywhere</u> is not activated as live.

#### Presenter View

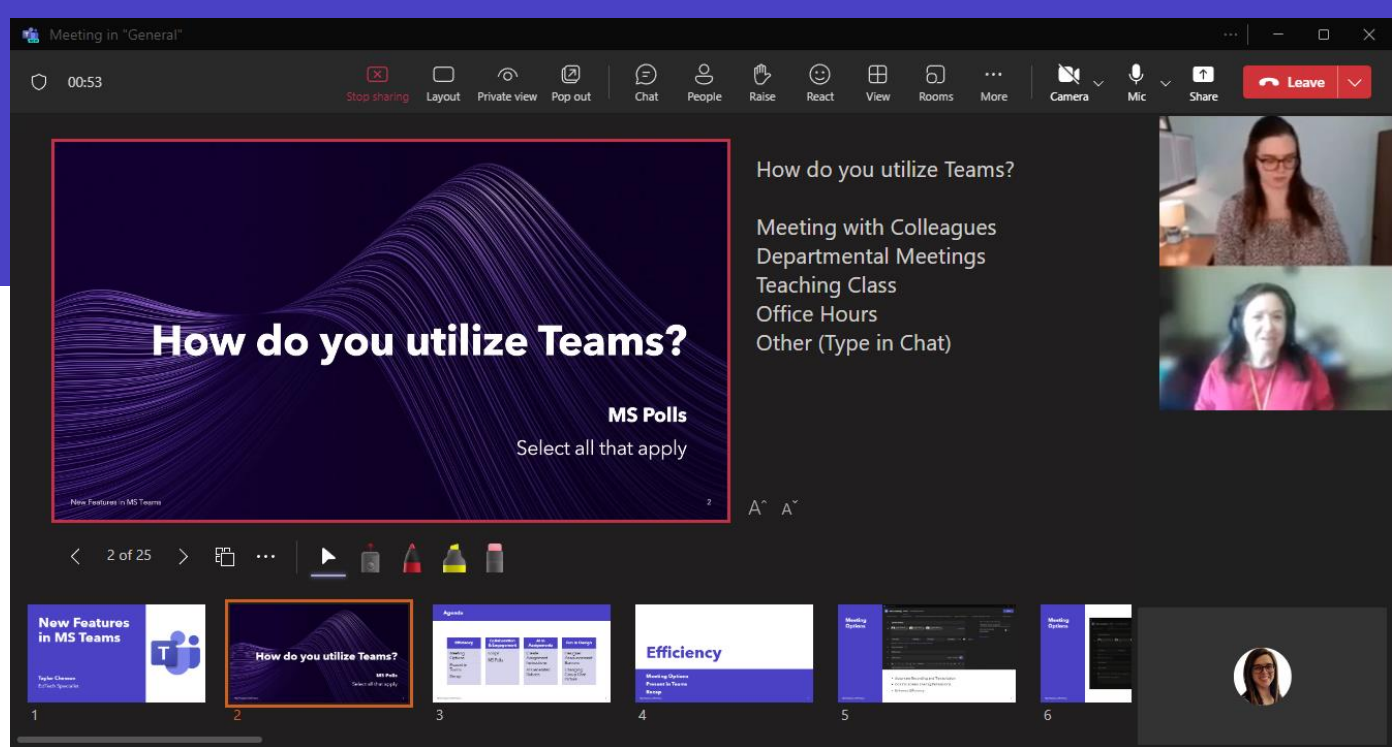

### Audience View

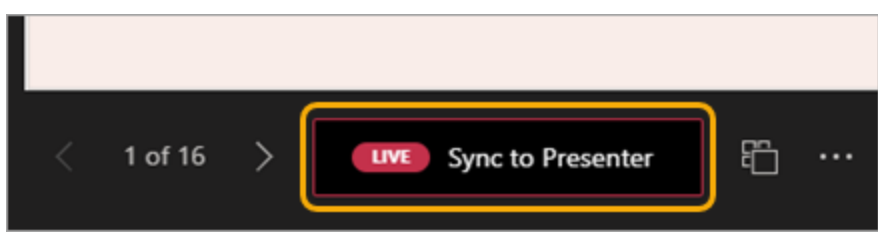

This Photo by Unknown Author is licensed under <u>CC BY</u>

## <u>Present in</u> <u>Teams</u>

## Through Teams

- Select Share
- Under PowerPoint Live, choose the PowerPoint you're wanting to present.

## Through PowerPoint

- App
  - Go to File
  - Select Present in Teams
- Browser
  - Select Present
  - Select Present in Teams

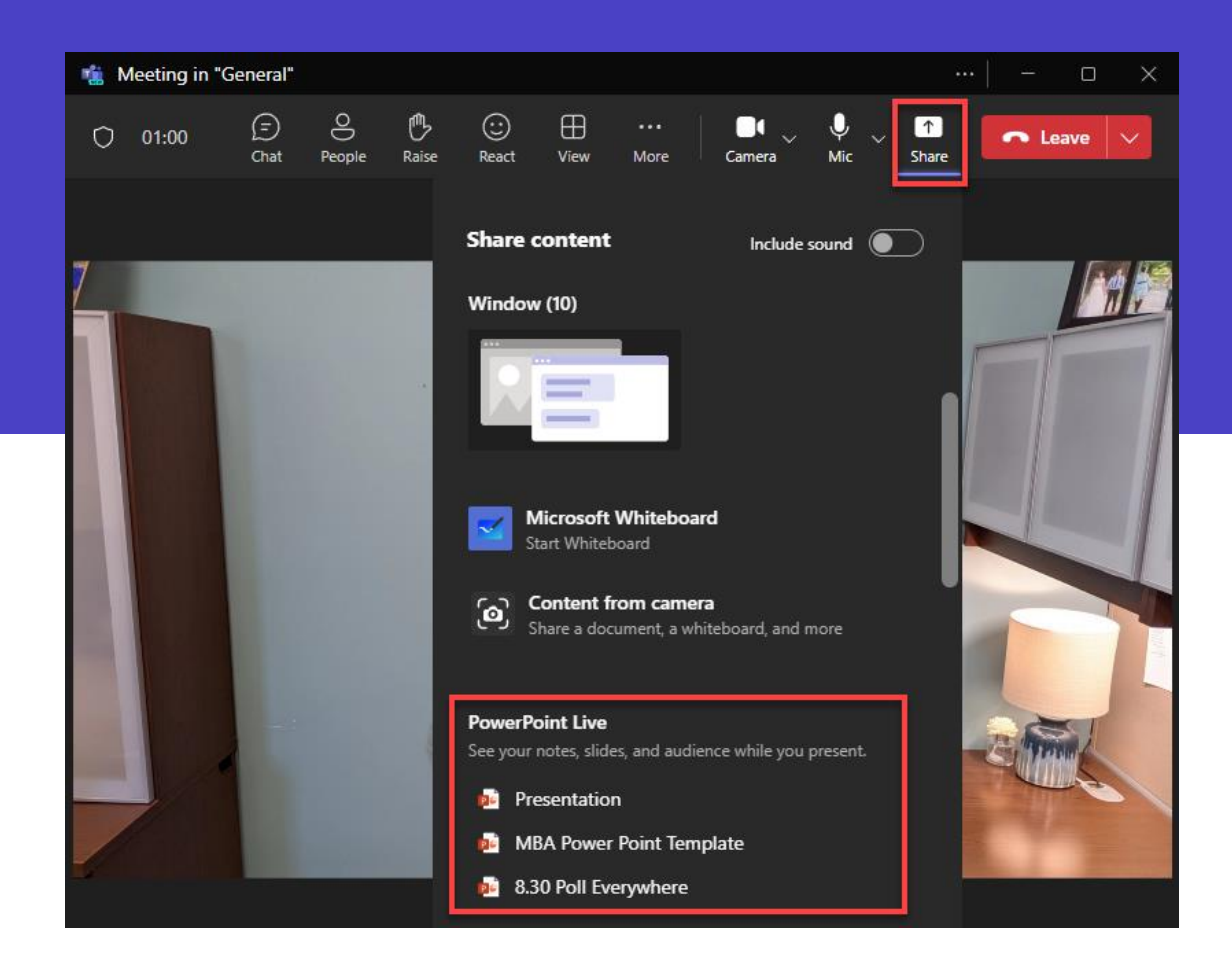

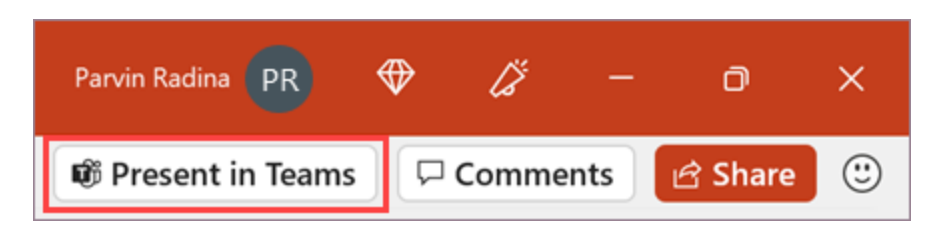

<u>This Photo</u> by Unknown Author is licensed under <u>CC BY</u>

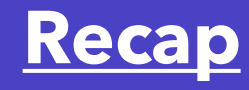

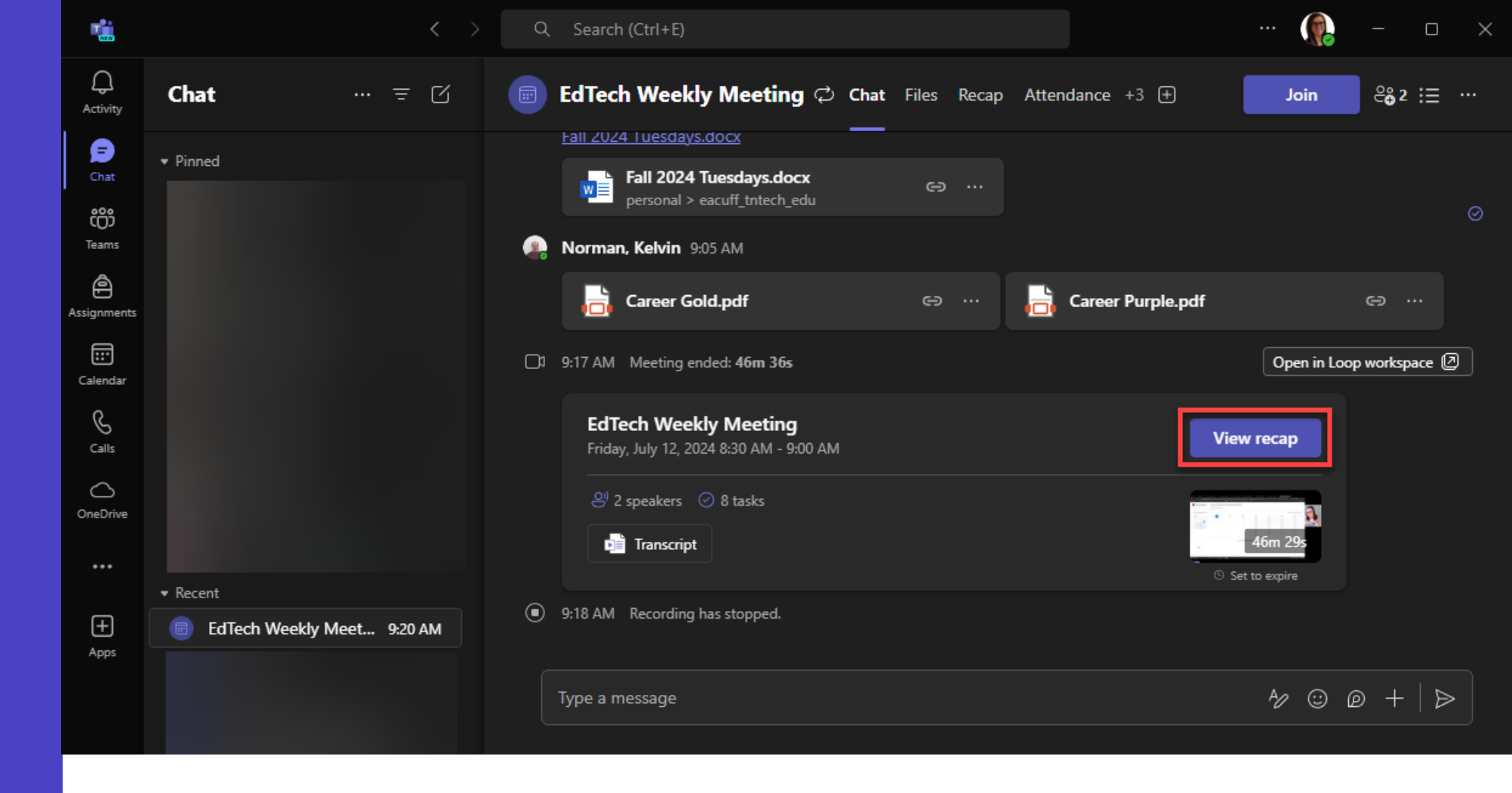

## Microsoft Teams Intelligent Recap

- Al-Generated Transcripts and Summaries
- Action Item Suggestions
- Quick Recap Availability

#### Notes:

- Must have transcript turned on in the meeting for this feature to work.
- Must be a scheduled meeting.

## <u>Recap</u>

- Enhance meetings for attendees and absentees.
- Provide personalized timeline markers and color-coded segments by topic or speaker.
- Enable effective collaboration for asynchronous teams.

| Q Search (Ctrl+E)                                 | ···· 🥋 ×                                                                                                    |
|---------------------------------------------------|----------------------------------------------------------------------------------------------------|
| EdTech Weekly Meeting Chat Files Recap Attendance | Breakout Rooms +2 ⊕ Join er 32 i ≣ …                                                                                                    |
| Friday, July 12, 2024 8:30 AM - 9:00 AM           | 🏷 Open in Stream                                                                                                    |
| Microsoft Teams<br>EdTech Weekly N <b>b</b> g     | Content         Career Purple.pdf         Fall 2024 Tuesdays.docx         Show more                                                                                                    |
| Tecodet retarcher y                               | Al notes @ Mentions                                                                                                    |
| Speakers         # Topics         = Chapters      | Generated by Al. Be sure to check for accuracy. Copy all                                                                                                    |
|                                                   | <ul> <li>Meeting notes</li> <li>Advanced Assessment Feature: Norman discussed the implementation of the advanced assessment feature in iLearn, noting it will be automatically activated in August and plans to notify faculty in the first week of August. The goal is to ensure faculty are prepared and not surprised by the update.</li> <li>Training Sessions Planning: Norman and Chesson planned future training sessions, assigning specific topics and dates for each session. They aim to cover new features in iLearn, Teams, and other tools to ensure faculty and staff are well-informed.</li> </ul> |

- Student Worker Positions: Norman expressed concern about advertising student worker positions to ensure a broad pool of candidates. They discussed potential platforms for advertisement and the importance of reaching out to specific departments.
- Career Readiness Paths: Norman introduced the concept of iLearn community courses for career readiness paths, involving digital badges and certificates. The discussion focused on the structure and content of these courses, aiming to provide valuable skills and recognition for students.
- Course Combines: Norman and Chesson discussed the process and potential issues with course combines in iLearn, emphasizing the importance of checking for pre-existing content and ensuring

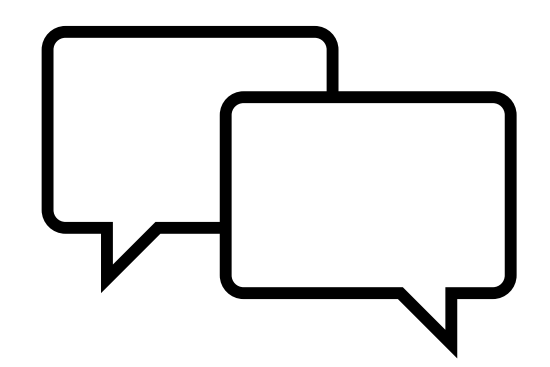

# Collaboration & Engagement

MS Polls Loops

## **MS Polls**

| 6)<br>Rooms | +<br>Apps                                                                                 | •••<br>More | Camera ~ | Ų ∨<br>Mic | ↑<br>Share | Leave | ~ |
|-------------|-------------------------------------------------------------------------------------------|-------------|----------|------------|------------|-------|---|
|             | polls                                                                                     | 5           |          |            | ×          |       |   |
|             | Add a new app                                                                             |             |          |            |            |       |   |
|             | Polls<br>Easily create polls with your team i Add<br>Privacy   Terms of use   Permissions |             |          |            |            |       |   |

| Polls                              | >     | × |  |  |
|------------------------------------|-------|---|--|--|
| 🕂 New poll 🕥 🌻                     |       |   |  |  |
| Suggestions                        | ×     |   |  |  |
| Need a quick poll? Here you go.    |       |   |  |  |
| O Multiple Choice Ask for opin     | nions |   |  |  |
| How are you feeling today          | /?    |   |  |  |
| 😝 Great                            | 75%   |   |  |  |
| 😉 Good                             | 25%   |   |  |  |
| 😐 Just okay                        | 0%    |   |  |  |
| 🙁 Not so good                      | 0%    |   |  |  |
| 😟 Not great at all                 | 0%    |   |  |  |
|                                    |       |   |  |  |
| Multiple Choice                    | Ωuiz  |   |  |  |
| Launch instant poll                |       |   |  |  |
|                                    | •   • |   |  |  |
| Names not recorded   Results share | d     |   |  |  |
|                                    |       |   |  |  |

Share

| Polls                                               |                     | ×        |
|-----------------------------------------------------|---------------------|----------|
| $igodoldsymbol{O}$ Multiple Choice $\smallsetminus$ |                     |          |
| Have you used Microsoft Polls as a presente         | r in Teams?         | 3        |
| Yes, and I love it!                                 | ß                   |          |
| Yes, but I find it tedious.                         | Å                   |          |
| No, but I would like to try.                        | Å                   |          |
| No, and I don't want to try.                        | Å                   | Ŵ        |
| Yes No<br>+ Add option                              | Multiple selections |          |
| Add question  Add from suggestions                  |                     | ×        |
|                                                     |                     |          |
| Warnes not recorded   Results shared   Priv         | Save as draft       | inch now |

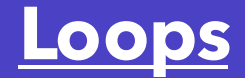

- Live, interactive components that allow for easy collaboration on ideas and planning.
- Available in Teams Chat & Channels and <u>Microsoft</u> <u>Whiteboard</u>.
- Automatically saved in OneDrive.

## Loop components Send a component that people can edit inline. ∃ Bulleted list ∛∃ Checklist 🗧 Kanban board 1 ∃ Numbered list 🗒 Paragraph Ø Progress tracker 2 Q&A Team retrospective I Table A Voting table 🖾 Task list Ð $\geqslant$ 0

|   | Q Search                                                                                                    | 🍖              |
|---|----------------------------------------------------------------------------------------------------|----------------|
| + | General Posts Files Notes Retail Accounts Retail Display Kickoff + …                                                                                                    | ۲. (۲) (۲) (۲) |
|   | 🗑 Nestor Wilke 🏯 🔀                                                                                                    |                |
|   | Add a subject                                                                                                    |                |
|   | <b>B</b> $I \cup S \lor A$ $A$ Paragraph $\checkmark A_b \leftarrow F := \frac{1}{2} = 99 \leftarrow 1/5 \cdots$<br>Type a message                                                                                                    |                |
|   |                                                                                                    |                |
|   |                                                                                                    |                |
|   |                                                                                                    |                |
|   | Johanna Lorenz 10/17 12:17 PM                                                                                                    |                |
|   | Planogram Training      Join                                                                                                    |                |
|   | Need more help with visual merchandising? Want to know better ways to place products on shelves to<br>maximize sales? Join us for a two hour training session to learn how planograms can help you with visual<br>merchandising to maximize sales |                |

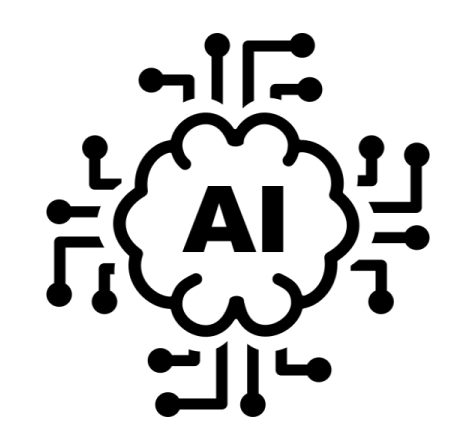

# Al in Assignments

Create Assignment Instructions AI Generated Rubrics

## <u>Create</u> Assignment Instructions

| 0  | Lab report                                                                                                   |
|----|----------------------------------------------------------------------------------------------------|
| := | $\mathbf{B}  I  \sqcup  \forall  A  A  A  A  A  A  A  A  A$                                                  |
|    | Complete the attached lab report worksheet. Remember to follow the process that we discussed in class today. |
|    | Add Detail Add Steps Add Sparkle Add Learning Objective Clarify Concepts +3 more                             |

- Go to a class in Microsoft Teams.
- Go to Assignments
- Choose Create > Assignment
- Enter a title
- Begin typing instructions, then use AI to enhance the instructions.

## <u>AI</u> <u>Generated</u> <u>Rubrics</u>

| Wizard of Oz 🖉 Edit                               |                                                                                                    |                                                                                                    |  |  |  |  |
|---------------------------------------------------|----------------------------------------------------------------------------------------------------|----------------------------------------------------------------------------------------------------|--|--|--|--|
| < 2 of 2 > A Modify rubric using AI               |                                                                                                    |                                                                                                    |  |  |  |  |
|                                                   |                                                                                                    |                                                                                                    |  |  |  |  |
|                                                   | Excellent $\lor$                                                                                                    | Good $\checkmark$                                                                                                    |  |  |  |  |
| Understanding of Characters and $\checkmark$ Plot | The student has a deep understanding<br>of the characters and plot of the<br>Wizard of Oz and is able to explain it<br>in detail. | The student has a good understanding<br>of the characters and plot of the<br>Wizard of Oz and is able to explain it<br>with some detail. |  |  |  |  |
| Analysis of Themes $\checkmark$                   | The student has a deep understanding<br>of the themes in the Wizard of Oz and                                                     | The student has a good understanding<br>of the themes in the Wizard of Oz and                                                            |  |  |  |  |
|                                                   | is able to provide insightful analysis.                                                                                           | is able to provide some analysis.                                                                                                    |  |  |  |  |

- Navigate to your class team and select Assignments.
- Select Create > Assignment.
- Select Add rubric > +Add Rubric.
- Choose the Create Al Rubric button.
- Follow the prompts to create an AI generated rubric.

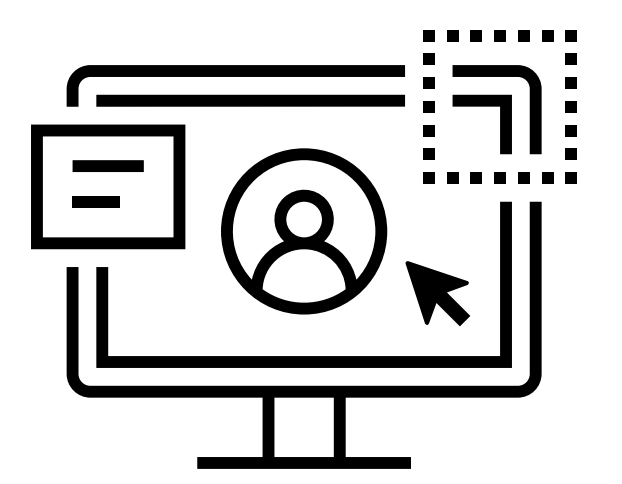

# Fun in Design

Designer Announcement Banners Changing Group Chat Picture

## Designer Announcement Banners

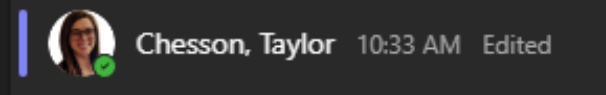

## WELCOME

Join us for our upcoming class, CITL Instructional Designers, hosted on Microsoft Teams. This course will provide valuable insights and practical strategies for enhancing your instructional design skills. Connect with fellow educators, share best practices, and learn how to leverage cutting-edge tools to create engaging and effective learning experiences. Don't miss this opportunity to elevate your instructional design capabilities!

Using AI and Microsoft Designer, you can post an announcing with an eye-catching banner.

## You can use this in any Microsoft Team.

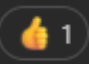

## **Changing Group Chat Picture**

- 1. Go to group chat and hover over picture.
- Click the picture once
   "Change Profile
   Picture" is displayed.
- 3. Select your desired icon or upload one of your own.
- 4. Click save.

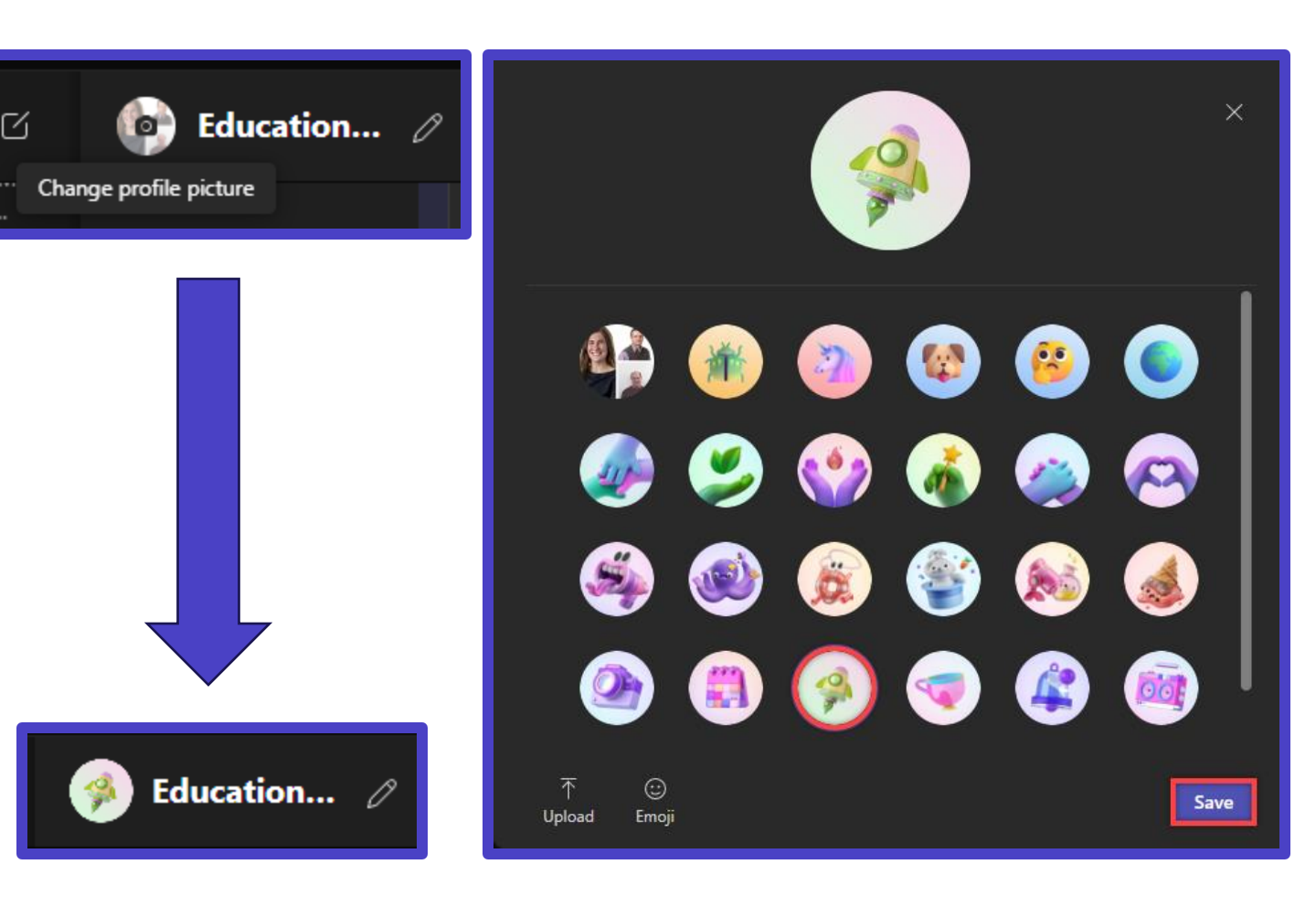

## Thank you!

## Questions, Comments, Concerns?

## Feedback Survey

**Book a Consultation** 

## **Next Week's Session:**

Tuesday, September 17

Assessments in the Age of Al

<u>Register</u>

## Resources

## Efficiency

- Meetings Options
- <u>Present in Teams</u>
- <u>Recap</u>

#### **Collaboration & Engagement**

- Loops
- <u>MS Polls</u>

### Al in Assignments

- <u>Create Assignment Instructions</u>
- <u>Al Generated Rubrics</u>

### Fun in Design

- Designer Announcement Banners
- <u>Changing Group Chat Picture</u>